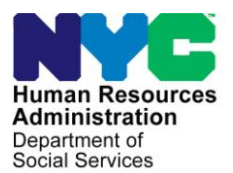

FAMILY INDEPENDENCE ADMINISTRATION

Matthew Brune, Executive Deputy Commissioner

James K. Whelan, Deputy Commissioner Policy, Procedures, and Training

Stephen Fisher, Assistant Deputy Commissioner Office of Procedures

# POLICY DIRECTIVE #13-06-ELI

(This Policy Directive Replaces PD #12-10-OPE)

## EBT SAME-DAY BENEFIT ISSUANCE

| <b>Date:</b><br>March 14, 2013 | Subtopic(s):                                                                                                    |
|--------------------------------|----------------------------------------------------------------------------------------------------|
|                                |                                                                                                    |
| AUDIENCE                       | The instructions in this policy directive are for all Job Center and<br>Non-Cash Assistance (NCA) Supplemental Nutritional Assistance<br>Program (SNAP) Center staff.                                                 |
| REVISIONS TO<br>PRIOR          | This policy directive has been revised to inform staff that the:                                                                                                    |
| PROCEDURE                      | <ul> <li>Same-day expedited benefits transmissions occur at NCA SNAP<br/>Centers on Saturdays at 1:00 PM and 3:30 PM.</li> </ul>                                                                                      |
|                                | <ul> <li>Indicator fields must be completed on the Individual Data<br/>Paperless Office System (POS) Turn-Around Document (TAD).<br/>Screen.</li> </ul>                                                               |
|                                | <ul> <li>Immediate Needs (IN)/Emergency Supplemental Nutrition<br/>Assistance Program (ESNAP) Activity is used at Job Centers and<br/>the ESNAP Activity is used at SNAP Centers</li> </ul>                           |
|                                | <ul> <li>Notice of Special Cash Assistance and/or Supplemental<br/>Nutritional Assistance Program (SNAP) Benefit (EBT-23) is to be<br/>utilized for SNAP issuance in Job Centers.</li> </ul>                          |
|                                | <ul> <li>Control Unit is <i>not</i> involved when the Electronic Benefit Transfer<br/>(EBT) Same Day Issuance (SDI) SNAP is processed via POS or<br/>when the Issuance Code is 44 (Immediate Needs Grant).</li> </ul> |
| POLICY                         | Same-day benefits can be provided at the time of application.<br>Benefits issued to address a no-food situation must be made<br>available in an expedited manner.                                                     |

HAVE QUESTIONS ABOUT THIS PROCEDURE? Call 718-557-1313 then press 3 at the prompt followed by 1 or send an e-mail to *FIA Call Center Fax* or fax to: *(917)* 639-0298

| BACKERCOND                                                    | available in an expedited manner, a program was implemented by<br>the Family Independence Administration (FIA) that allows the Same<br>Day Issuance (SDI) of an immediate needs and/or expedited SNAP<br>grant through the EBT system.                                                                                               |
|---------------------------------------------------------------|----------------------------------------------------------------------------------------------------|
|                                                               | Under this process, benefits data entered either through POS or the worker mode functionality in the Control Unit are automatically transmitted several times per day.                                                                                                    |
| Job Centers and NCA<br>SNAP Centers                           | Monday through Friday, transmissions occur at 1:00 PM, 3:30 PM<br>and 9:00 PM at Job Centers and NCA SNAP Centers. Based on<br>these transmissions, benefits will be available to an applicant the<br>same day s/he is determined eligible, as follows:                                                                              |
| Monday – Friday, the<br>last transmission time is<br>9:00 PM. | <ul> <li>Benefits transmitted at 1:00 PM will be available by 3:00 PM</li> <li>Benefits transmitted at 3:30 PM will be available by 5:30 PM</li> <li>Benefits transmitted at 9:00 PM will be available by 11:00 PM</li> </ul>                                                                                                    |
| New Information                                               | Note: On Saturdays, NCA SNAP Center transmission times are at                                                                                                    |
| NCA SNAP Centers only                                         | 1:00 PM and 3:30 PM. Based on the 1:00 PM and 3:30 PM transmission times, benefits will be available as indicated above, Job                                                                                                    |
| Saturday transmission                                         | Center transmissions do not occur on Saturdays.                                                                                                    |
|                                                               | Benefits issued under the same-day process are identified with Pick-<br>Up Code (PUC) <b>4</b> in the Welfare Management System (WMS) Single<br>Issuance Data screen ([ <b>NQCS26</b> ] – option <b>19</b> in case inquiry) and<br>the Benefit Issuance screens <b>NQCS5A</b> , <b>NQCS5B</b> , <b>NQCS5C</b> and<br><b>NQCS5E</b> . |
|                                                               | In order for the applicant to access these same-day benefits, s/he<br>must have a Common Benefit Identification Card (CBIC) and a<br>Personal Identification Number (PIN). The CBIC must be linked to<br>the case number that the benefits will be issued under.                                                                     |
| REQUIRED<br>ACTION                                            | To issue a same-day benefit, the JOS/Worker must complete the following steps:                                                                                                    |

To ensure that benefits to meet an immediate need grant are

Revised

Refer to <u>PD #11-12-OPE</u> to issue Emergency SNAP benefits or <u>PD #12-29-ELI</u> for Processing Immediate Needs (Code 44) and/or Emergency Assistance.

BACKGROUND

- Calculate and save the new budget based on the information provided in the Immediate Needs (IN)/Emergency Supplemental Nutrition Assistance Program (ESNAP) Activity (Job Centers) or ESNAP Activity (NCA SNAP Centers) in POS.
- Enter the saved budget number onto the POS Turn-Around Document (TAD).

See <u>PD #10-22-SYS</u> Single Issuance Grant Requests in POS for how to complete the **LDSS-3574/3575**.

Revised

- Select Single Issue (SI) in the **Program Status** field and the appropriate **Status Reason** on the POS TAD.
- Click on the "Show Individual Data" button toward the bottom of the screen.
- Complete the following indicator fields on the **Individual Data** POS TAD screen:
  - EMP (Employability) Code
  - Highest Degree Earned
  - VET (Veteran's)
  - Individual Cat (Categorical) Code
  - Education Level
  - BCS (Bureau of Child Support) (if applicable)
  - **TASA** (Teenage Service Act) (if applicable)
  - SSI (Supplemental Security Income) (if applicable)

**Note:** Only the **Emp Code**, **SSI**, and **VET** indicator fields appear in NCA SNAP cases.

- Use the Single Issue Benefit Data Entry window in the POS to complete the Supplemental Nutrition Assistance Program (SNAP) Issuance Authorization Form (LDSS-3574) and/or the Public Assistance Single Issuance Authorization Form (LDSS-3575).
- If the applicant is applying at a *Job Center*, create the Client Notice System (CNS) notice. From the **Form Data Entry** window prepare the:
  - Notice of Special Cash Assistance and/or Supplemental Nutritional Assistance Program (SNAP) Benefit (EBT-23) (for SNAP issuances) and/or the;
  - Notice of Decision on Assistance to Meet an Immediate Need or Special Allowance (<u>W-145HH</u>) (for Issuance Code 44 [Immediate Needs Grant]).

Revised

Revised

In Model Centers, JOS/Workers must issue a ticket to refer applicants to D&C.

Refer to the D&C Manual for more information on D&C responsibilities and CBIC issuance.

- If the applicant is applying at a *NCA SNAP Center* create the CNS notice. Do not prepare the **EBT-23**.
- If a <u>new</u> CBIC is required, complete the Request for Identification Card/Temporary Medicaid Authorization/Update Existing CBIC (<u>W-607A</u>) from the Form Data Entry window in POS. The applicant must be referred to Disbursement and Collection (D&C)/Reception.

D&C will issue the Temporary Benefit Identification Card (**LDSS-4113-2**), which the applicant must sign. The applicant must take Form **LDSS-4113-2** to the appropriate CBIC Over-The-Counter (OTC) site to obtain the card.

New CBIC card is not If the applicant previously had a CA or SNAP case and has required his/her last authorized CBIC, the card may be reused. To ensure that the card is active, the JOS/Worker must: Select option 09 (Common Benefit Identification Card) on the WMS Host Menu Screen: Use function 07 (WIDICH) for CIN inquiry or function 09 . (WIDCCH) for case number inquiry. The screen will show the last authorized benefit card and the case number(s) associated with the card. a) Match the last two digit sequence numbers on the CBIC card presented by the applicant to the corresponding card type and sequence numbers listed in the Current Card(s) field. Ensure that the applicant's card is the last authorized card of its type. b) Ensure that the card has an indicator of "A/A" (Applied/Accepted) under the column heading "EBT/PA/FS Status." c) Check the case number(s) associated with the CIN to determine if the applicant is known as the payee to the case under which the same-day benefits will be issued. If a, b, and c (above) are accurate, the account is still active and Account active/Card Rethe card is ready for re-use. Do not prepare the W-607A. use Ask the applicant if s/he remembers the PIN associated with The applicant is **not** to the card. Do not ask the applicant for the PIN. If the PIN is provide staff with his/her not known, send the applicant to D&C/Reception to select a PIN. new PIN using the MagTek PIN selection device; Update of CBIC If either a, b or c is not accurate, the JOS/Worker must update information the CBIC information as follows: If the applicant/new payee was a member but not the payee at the close of the case, the previous payee must be deleted and the applicant must be assigned as the new payee. To determine the last payee, the Worker must view the information on the CBIC inquiry screens (WIDICH [function 07 - CIN Inquiry], or WIDCCH [function 09 - Case number Inquiry]), or via the WMS Case Inquiry by selecting option 22 (Screen NQCS01 - Case Composition - Suffix/Individual Summary).

Prepare and complete a W-607A from the Form Data Entry window in POS.

| Change of payee on <b>W-607A</b>                                                                                  | <ul> <li>To change the payee (as per the first and second bullet<br/>points above) on Form W-607A (in the Form Data<br/>Entry window) the JOS/Worker must:</li> </ul>                                                                                                    |
|----------------------------------------------------------------------------------------------------|----------------------------------------------------------------------------------------------------|
| In Model Centers,<br>JOS/Workers must issue<br>a ticket to refer<br>applicants to D&C.                            | <ul> <li>a) check "no" to the question "Is the payee correctly established?";</li> <li>b) enter the CIN of the person who will no longer be the payee in "Delete current payee.";</li> <li>c) enter the CIN of the new payee in "Add new payee.";</li> <li>d) annotate the single-issuance authorization forms appropriately.</li> <li>Print the W-607A and give it to the Supervisor to sign. Refer the applicant to the D&amp;C/Reception.</li> <li>Enter a case comment for all actions performed by clicking on the case comments icon or pressing <alt>M on the keyboard.</alt></li> <li>Scan all non-POS-generated forms and notices that are signed by the individual into the electronic case record, except Domestic Violence–related documents.</li> <li>At the Job Centers: Send the IN/ESNAP Issuance activity to the AJOS I/Supervisor for approval.</li> </ul> |
|                                                                                                    | the PAA I/Supervisor for approval.                                                                                                    |
| Revised                                                                                                    | At the Job Centers, the AJOS I/Supervisor must:                                                                                                    |
| Job Centers                                                                                                    | <ul> <li>approve the IN/ESNAP Issuance activity;</li> <li>transmit the case to WMS in the Approval Status window.</li> </ul>                                                                                                    |
| NCA SNAP Centers                                                                                                  | At the NCA SNAP Centers, the PAA I/Supervisor must:                                                                                                    |
|                                                                                                    | <ul> <li>approve the ESNAP Issuance activity;</li> <li>transmit the case to WMS in the Approval Status window.</li> </ul>                                                                                                    |
| Revised                                                                                                    | Control Unit Responsibility                                                                                                    |
| See <u>PB #12-43-SYS</u> for<br>more information on the<br>Transmission of<br>Immediate Needs (Code<br>44) Grant. | The Control Unit is only involved in the EBT SDI process when POS is down. The Control Unit is <i>not</i> involved when the EBT SDI SNAP is processed via POS or when the Issuance Code is <b>44</b> because the data is systematically transferred to the SDI worker mode function subsystem.                                                                                                    |

When POS is down, the Control Unit is to data enter the **LDSS-3574**/ **LDSS-3575** into the SDI worker mode function subsystem as follows.

- ensure that the case number appearing on the LDSS-3574/ LDSS-3575 is listed at the bottom of the CBIC screen printout before entry into the SDI worker mode function subsystem (On CBIC screen WIDICH [function 07] the case number must appear at the bottom of the printout. On CBIC screen WIDCCH [function 09] a linked CIN must be listed in the PA/FS payee field.);
- ensure that the LDSS-3574/LDSS-3575 is properly signed;
- enter an authorization number on the LDSS-3574/LDSS-3575;
- forward the LDSS-3574/LDSS-3575 to the designated data entry person responsible for the entry of same-day benefits.

#### Reconciliation of Same-Day Issuances

#### See <u>PB #10-117-SYS</u>

PageCenter Online System For Accessing WINRO Reports. The Control Unit Supervisor must ensure that each LDSS-3574/ LDSS-3575 same-day issuance is accounted for on a daily basis. To do this, the Special Roll Public Assistance Single Issuance Accepted Transactions Detail Report (WINRO107) (LDSS-3575) and SNAP Single Issuance Accepted Transactions Detail Report (WINRO109) (LDSS-3574) reports must be used as follows:

- Compare the information on each LDSS-3574/LDSS-3575 against its listing on the report.
- Place a check mark on each accurate listing.
- Initial and date each completed page of the report.

After each document is reconciled it should be filed according to current procedure.

### PROGRAM IMPLICATIONS

Paperless Office<br/>System (POS)<br/>ImplicationsPOS implications are included within this Policy Directive.Supplemental<br/>Nutrition Assistance<br/>Program (SNAP)<br/>ImplicationsSNAP implications are included within this Policy Directive.

| Medicaid<br>Implications                                       | There are no Medicaid implications.                                                                                                    |
|----------------------------------------------------------------|----------------------------------------------------------------------------------------------------|
| LIMITED ENGLISH<br>PROFICIENT (LEP)<br>AND HEARING<br>IMPAIRED | For Limited English Proficient (LEP) and hearing-impaired applicants, make sure to obtain appropriate interpreter services in accordance with <u>PD #11-33-OPE</u> and <u>PD #08-20-OPE</u> . |

| FAIR HEARING<br>IMPLICATIONS | There are no Fair Hearing implications regarding the process of issuing same-day benefits.             |
|------------------------------|----------------------------------------------------------------------------------------------------|
| REFERENCES                   | SNAP Source Book, Section 15, pages 320-326<br>Temporary Assistance Source Book, Chapter 20, Section G |

**RELATED ITEMS**Disbursement and Collection (D&C) ManualPB #10-117-SYSPB #12-43-SYSPD #10-22-SYSPD #11-12-OPE

**IMPLICATIONS**